# Unit 14C – Installing and Maintaining Technology Systems Report

SOPHIE MAY (9800226832)

#### Table of Contents

| Preparing the System                     | 2  |
|------------------------------------------|----|
| Protecting User Data and System Settings | 5  |
| Repairing and Upgrading the System       | 5  |
| Test Table                               | 0  |
| Feedback                                 | 0  |
| Review of Feedback 2                     | 21 |
| System Refinements 2                     | 22 |

### Preparing the System

| Image Evidence                                                                                                    | Description                 | What I did                                                                                                    |
|----------------------------------------------------------------------------------------------------|-----------------------------|----------------------------------------------------------------------------------------------------|
| Name<br>Ny important data<br>Ny important data - Copy<br>Ny important data - Copy<br>Ny important data - | Registry Back-up            | I created a registry back-up to protect<br>the system settings before I installed or<br>repaired any components or devices.<br>To begin I typed in "regedit" in the run<br>command application. Then I opened the<br>registry file and exported and saved the<br>registry files to an external drive under<br>the name "registry". |
|                                                                                                    | Back-up User Data           | Here I created a back-up file of the user<br>data in an external drive and imported<br>the data into the back-up file.                                                                                                    |
|                                                                                                    | Ejecting the External Drive | Here I ejected the external drive safely,<br>to prevent file corruption.                                                                                                    |
|                                                                                                    | Anti-Static Wrist Strap     | Wearing an anti-static wrist strap will<br>protect myself and the hardware from<br>any static build up. The strap goes                                                                                                    |

|                         | around your right wrist and plugs into the mains socket.                                                                                                    |
|-------------------------|----------------------------------------------------------------------------------------------------|
| Testing the RCD Breaker | Here I am testing the RCD breaker, this<br>cuts the power from the mains in the<br>event of any surge of electricity this<br>prevents me from being electrocuted.<br>I have plugged the RCD into the mains<br>and plugged the printer into the RCD<br>breaker. I have then switched on the<br>mains socket and pressed the test button<br>to make sure the RCD breaker is working<br>as it is supposed to. |
|                         |                                                                                                    |

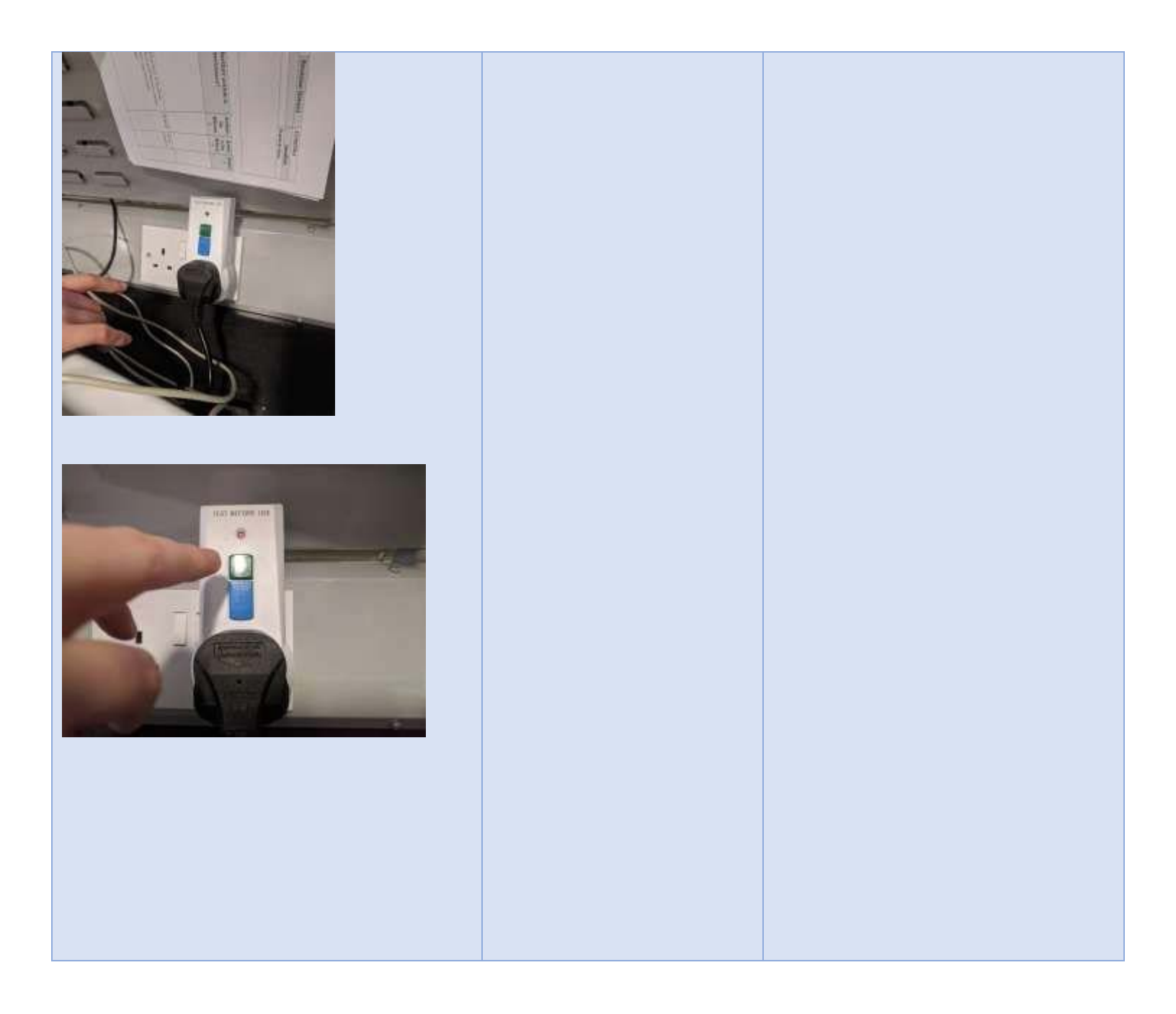

## Protecting User Data and System Settings

Before upgrading, installing, repairing or removing any hardware or software, it is essential that the user's data and system settings are safely backed-up, this is done to make sure that if anything goes wrong, the user's data and settings are protected in the form of a back-up. To do this I created a back-up file on an external drive which holds the user's data and system settings, this includes the registry, files, documents and images. To carry out the installation and maintenance activities I used an RCD breaker, anti-static wrist strap and an external storage drive.

As stated above, the anti-static wrist strap was used to protect myself and the components from static buildup and it will safely remove any unwanted static charge. The RCD breaker was used as a precaution against electrocution, in which case the RCD breaker will cut off the connection to the mains socket and prevent electrocution. Finally, I used an external storage drive to back-up the user's data and system settings onto as a spare copy in case anything went wrong during the installation and maintenance of the system.

# Repairing and Upgrading the System

| Image Evidence | Description                                                            | What I did                                                                          |
|----------------|------------------------------------------------------------------------|-------------------------------------------------------------------------------------|
|                | Fault – Power Supply cable was<br>not connected to the<br>motherboard. | I discovered the power supply cable was<br>not connected to the motherboard at all. |

| Fix - I connected the power<br>supply cable into<br>motherboard. | I re-connected the power supply cable into<br>the motherboard.                                                                                                    |
|------------------------------------------------------------------|----------------------------------------------------------------------------------------------------|
| Fault – The RAM was not<br>connected to the<br>motherboard.      | I identified that the RAM was not connected to the motherboard.                                                                                                    |
| Fix – I connected the RAM to<br>the motherboard.                 | I inserted the RAM into two of the<br>available slots on the motherboard, firmly<br>pushing them in by the corners to make<br>sure they were securely fitted into the<br>motherboard. |

|                                                                                                    | Fault – The cable connecting<br>the hard disk drive (SATA<br>cable) to the motherboard was<br>not connected. | I found that the cable connecting the HDD<br>to the motherboard was not connected.                                           |
|----------------------------------------------------------------------------------------------------|----------------------------------------------------------------------------------------------------|----------------------------------------------------------------------------------------------------|
|                                                                                                    | Fix – I connected the cable to<br>the motherboard.                                                           | I plugged the cable into the available SATA<br>slot on the motherboard and pushed down<br>firmly to make sure it was secure. |
| Image: Indication of the second second se | Installing an external hardware<br>device                                                                    | I ran the software required to install the<br>printer and followed the setup instructions<br>onscreen.                       |

| <complex-block></complex-block> | Installing an external hardware device | The software then asked me to connect<br>the printer to the system, turn it on and<br>click next on screen. |
|---------------------------------|----------------------------------------|----------------------------------------------------------------------------------------------------|

| Installing an external hardware device | I plugged the printer in and turned it on<br>and clicked next. |
|----------------------------------------|----------------------------------------------------------------|
|                                        |                                                                |
|                                        |                                                                |

| <image/> <complex-block></complex-block> | Installing an external hardware device | The printer installed and the setup was<br>completed, I then pressed finish.                                                          |
|------------------------------------------|----------------------------------------|----------------------------------------------------------------------------------------------------|
|                                          | Upgrading a hard drive                 | First I removed the old hard drive by<br>unfastening the green clips, disconnecting<br>the hard drive and sliding it out of the tray. |

| Upgrading a hard drive    | Then I placed the new hard drive into the tray and fastened the clips.                                                                       |
|---------------------------|----------------------------------------------------------------------------------------------------|
| Upgrading a hard drive    | Finally I connected the hard drive to the motherboard with SATA cables.                                                                      |
| Upgrading a graphics card | I located the slot for the graphics card on<br>the motherboard and released the green<br>clips attached to the back of the computer<br>case. |

|                                                                                                    | Upgrading a graphics card                   | I then inserted the graphics card into the<br>available slot and pushed it in firmly to<br>secure it in place, I then re-attached the<br>clips to secure the card in place at the back<br>of the case.                       |
|----------------------------------------------------------------------------------------------------|---------------------------------------------|----------------------------------------------------------------------------------------------------|
| LATRON HINE       DESTRICAL         Image: Contract of the state of the state of t | Updating the drivers for the graphics card. | Once I upgraded the graphics card, I began<br>updating the drivers for the upgraded<br>graphics card to ensure the screen<br>resolution and settings are updated. To do<br>this I opened the setup for the video<br>drivers. |
| Watching   Analysis   Catalonnary   Catalonnary <t< td=""><td>Updating the drivers for the graphics card.</td><td>I then followed the setup directions on<br/>screen and saved the file to the system<br/>hard drive and let the setup upgrade the<br/>drivers.</td></t<>                                                                                                    | Updating the drivers for the graphics card. | I then followed the setup directions on<br>screen and saved the file to the system<br>hard drive and let the setup upgrade the<br>drivers.                                                                                   |

|                                                                                                    | Updating the drivers for the graphics card. | The update was successful and I closed the setup.                                                                                                    |
|----------------------------------------------------------------------------------------------------|---------------------------------------------|----------------------------------------------------------------------------------------------------|
|                                                                                                    | Updating the drivers for the graphics card. | Then I configured the graphics card<br>settings screen resolution setting it to a<br>higher resolution for usability.                                                                                                    |
| Name       Image: Control of the second second | Restoring the registry and user data.       | I restored the registry by running the run<br>command application and typing in<br>regedit.exe and pressing enter.<br>Once the registry editor popped up, I<br>selected the file and imported the registry<br>file, when the dialog box popped up, I then<br>selected the location where I saved the<br>backup file (external drive) and opened the<br>file to restore the registry. |

| Victores (Water Marcad) |  | Restoring the registry and user<br>data. | I then imported the user data back onto<br>the system by opening the backup external<br>drive and importing the user's data onto<br>the system hard drive. |
|-------------------------|--|------------------------------------------|----------------------------------------------------------------------------------------------------|
|-------------------------|--|------------------------------------------|----------------------------------------------------------------------------------------------------|

#### Test Table

| Test     | Component  | Test                                                                                                    | Data               | Expected                                                                                                    | Actual Result                         | Evidence |
|----------|------------|----------------------------------------------------------------------------------------------------|--------------------|----------------------------------------------------------------------------------------------------|---------------------------------------|----------|
| No.<br>1 | CPU        | Benchmarking (this<br>compares how the<br>CPU currently<br>operates against<br>the model's<br>standard recorded<br>test, which tells you<br>how your device is<br>operating<br>compared to how it<br>should be<br>operating) | Maths              | Result<br>I expect<br>that the<br>CPU will be<br>operating<br>as close to<br>the<br>standard<br>for the<br>model, as<br>possible. | The CPU is operating as it should be. |          |
| 2        | Sound Card | Audio check                                                                                                    | Ears/Listenin<br>g | I expect<br>that the<br>sound will<br>play and I<br>will be able<br>to hear it.                                                   | The sound works as it should.         |          |

| 3 | Graphics Card | Benchmarking (this<br>compares how the<br>graphics card<br>currently operates<br>against the model's<br>standard recorded<br>test, which tells you<br>how your device is<br>operating<br>compared to how it<br>should be<br>operating)                                                                     | Graphics/Ma<br>ths     | l expect<br>that the<br>graphics<br>card will be<br>operating<br>as close to<br>the<br>standard<br>for the<br>model as<br>possible.                                                                          | The graphic card is<br>operating as it<br>should be.         |                                                                                                    |
|---|---------------|----------------------------------------------------------------------------------------------------|------------------------|----------------------------------------------------------------------------------------------------|--------------------------------------------------------------|----------------------------------------------------------------------------------------------------|
| 4 | Motherboard   | POST (Power On<br>Self-Test) test is<br>performed when<br>the computer is first<br>turned on once the<br>main components<br>have been<br>connected to the<br>motherboard.<br>This allows the<br>built-in diagnostic<br>program to check<br>the hardware<br>connected to the<br>motherboard to<br>make sure | Electricity/po<br>wer. | I expect<br>the POST<br>test to be<br>successful,<br>if an error<br>is detected<br>it will<br>display in<br>the BIOS<br>screen and<br>if no errors<br>are<br>detected<br>the<br>computer<br>will<br>continue | The POST test was<br>successful, no errors<br>were detected. | Interview several several s |

|   |            | everything is<br>present and<br>functioning<br>properly.               |                                 | with the<br>next stage<br>of the boot<br>and no<br>errors will<br>be<br>displayed.          |                                                                               |                                                                                                    |
|---|------------|------------------------------------------------------------------------|---------------------------------|---------------------------------------------------------------------------------------------|-------------------------------------------------------------------------------|----------------------------------------------------------------------------------------------------|
| 5 | RAM        | Memory diagnostic<br>test will detect any<br>problems with the<br>RAM. | Memory<br>Data                  | l expect<br>the test to<br>run<br>smoothly<br>and that no<br>issues will<br>be<br>detected. | The test ran<br>smoothly and no<br>errors were<br>detected.                   |                                                                                                    |
| 6 | Hard Drive | Performance check                                                      | Software<br>diagnostic<br>check | I expect<br>the disk to<br>be<br>operating<br>to a good<br>standard.                        | The check went<br>smoothly and hard<br>drive is operating as<br>it should be. | 1     Sector     Sector       2     Sector     Sector       3     Sector     Sector       4     Sector     Sector       5     Sector     Sector       4     Sector     Sector       5     Sector     Sector       6     Sector     Sector       7     Sector     Sector       8     Sector     Sector       9     Sector     Sector       9     Sector     Sector <td< td=""></td<> |
| 7 | Monitor    | Does it turn on?<br>picture                                            | Pixels/graphi<br>cs             | I expect to<br>see the<br>monitor<br>turn on<br>and a start-                                | The monitor turns on<br>as expected and<br>displays start-up<br>screen.       |                                                                                                    |

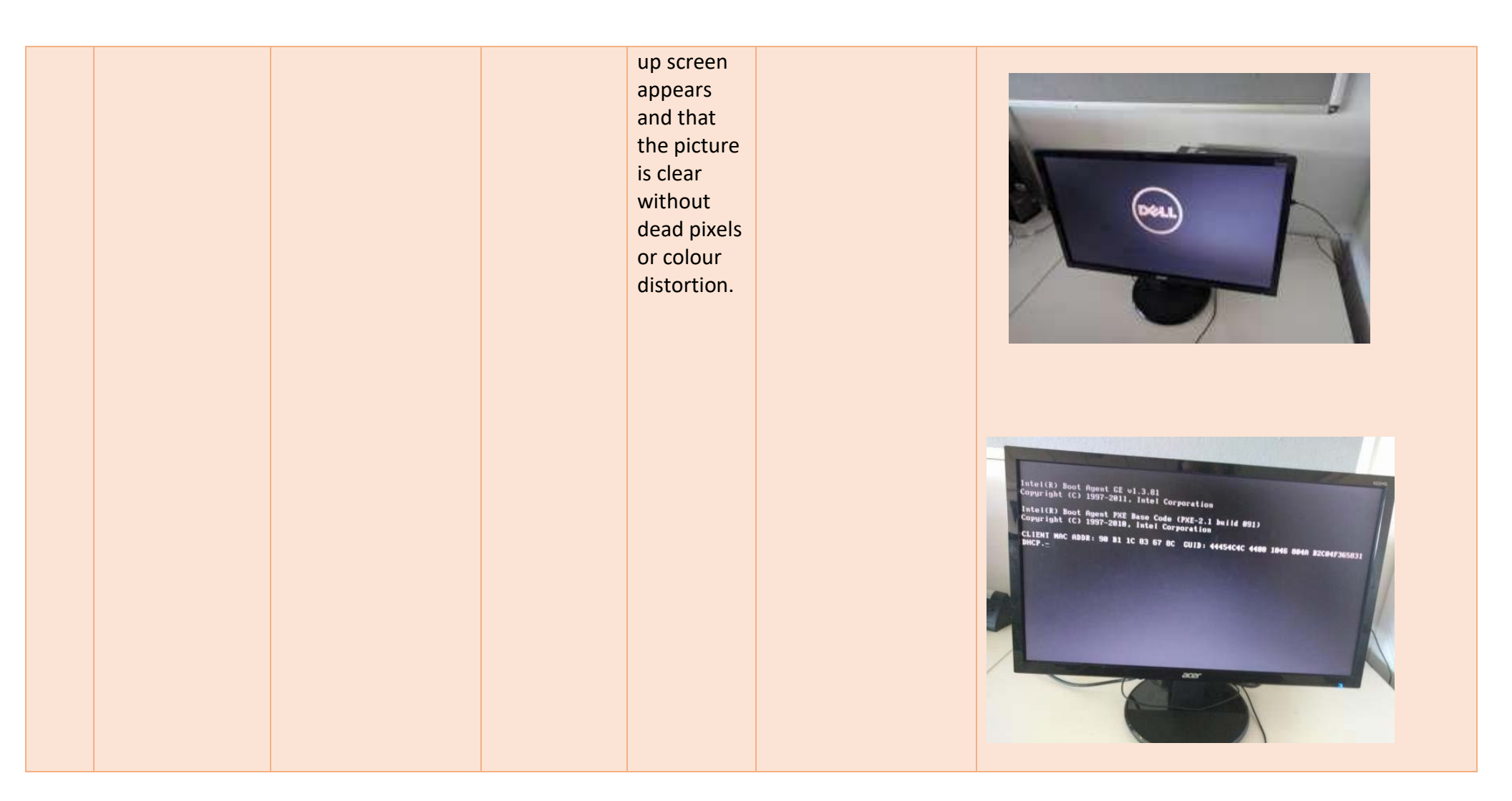

| 8 | Hard Drive | Read/write function | Hard disk | I expect<br>that the<br>read/write<br>function on<br>the hard<br>disk will<br>work and<br>allow me<br>to<br>read/write<br>data to the<br>hard disk<br>drive. | The read/write<br>function operated as<br>I expected and I was<br>able to write and<br>save and retrieve a<br>file on the hard disk<br>drive. | Martin     Martin     Martin     Martin       Martin     Martin     Martin     Martin       Martin     Martin |
|---|------------|---------------------|-----------|----------------------------------------------------------------------------------------------------|----------------------------------------------------------------------------------------------------|----------------------------------------------------------------------------------------------------|

|  | e | and mouse work? | mouse.<br>Type on<br>keyboard. | that the<br>keyboard<br>will allow<br>me to type<br>data into<br>wordpad<br>and mouse<br>will allow<br>me to<br>move the<br>cursor to<br>minimise<br>the open<br>window on<br>screen. | mouse function as<br>expected. | <image/> |
|--|---|-----------------|--------------------------------|----------------------------------------------------------------------------------------------------|--------------------------------|----------|
|--|---|-----------------|--------------------------------|----------------------------------------------------------------------------------------------------|--------------------------------|----------|

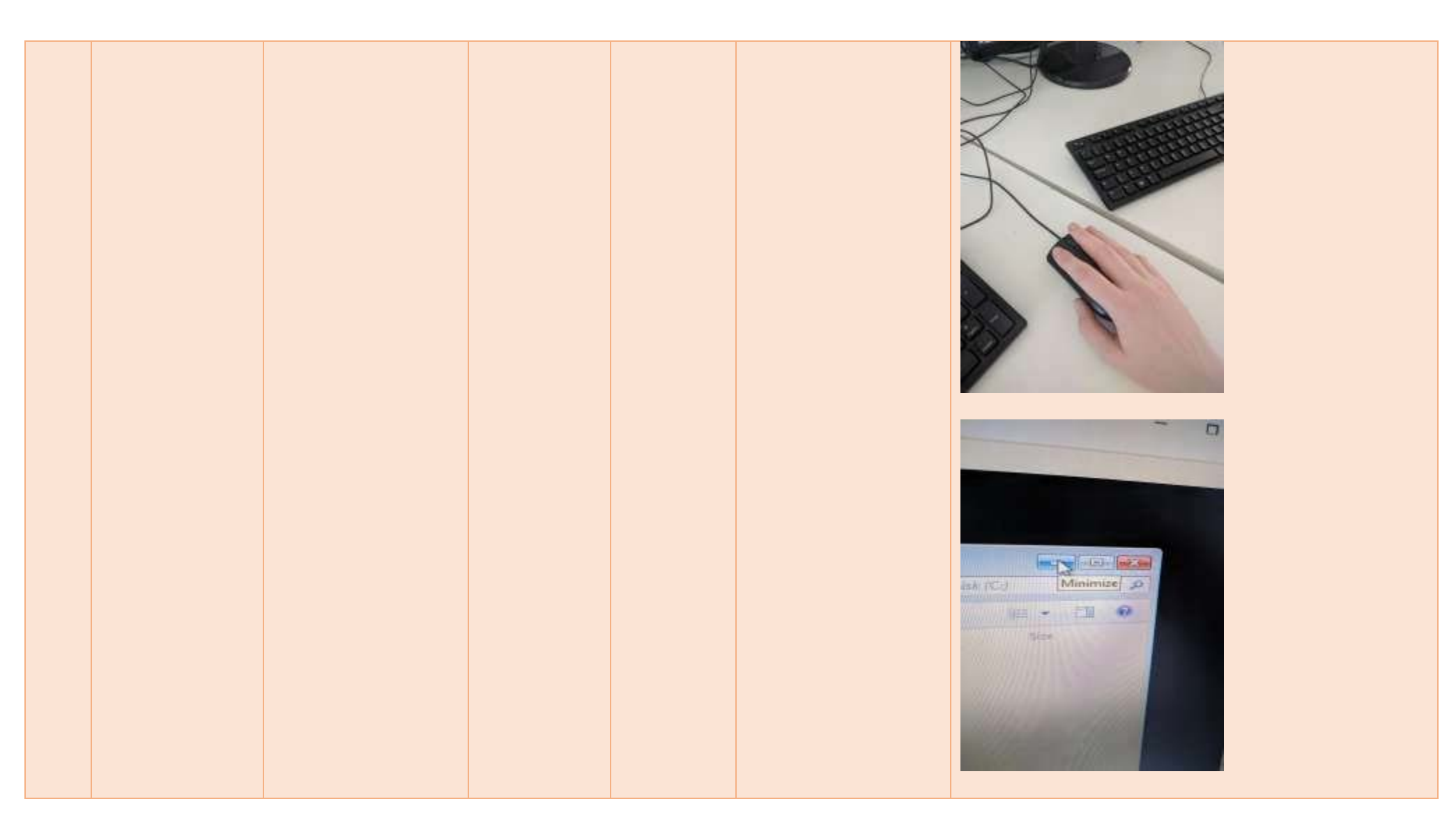

| 10 | PSU | Does it switch on? | Power | I expect<br>that the<br>PSU will<br>switch on<br>and power<br>up the<br>other<br>hardware<br>component<br>s. | As expected, the PSU<br>switch worked and<br>the power came on<br>and the system<br>loaded. |  |
|----|-----|--------------------|-------|----------------------------------------------------------------------------------------------------|---------------------------------------------------------------------------------------------|--|
|    |     |                    |       |                                                                                                    |                                                                                             |  |

#### The Upgraded System Specifications:

**Operating System:** Windows 10 Pro (64 bit)

**Processor:** Intel Core i7-6700 Quad-Core Processor, 3.4 GHz/4.0 GHz with Turbo Boost, 8MB Cache

Memory (RAM): 32GB DDR3 Crucial (4x (2x 8GB), alongside existing RAM)

Motherboard: ASUS Z170-P D3 ATX LGA1151 (64GB maximum installable RAM)

Graphics Card: ASUS GeForce GTX 1060 6GB Dual Video Card

Storage: 2 x Seagate Barracuda 3.5" 2TB HDD, 7200RPM

Ethernet: 10/100 Ethernet

Bluetooth: Bluetooth 4.0

**Video Interface:** HDMI x 2, DVI-D x 2, Display Ports x 2

Audio Interface: 3.5mm jack

Optical Disk Drive: DVD/RW with double layer support

Memory Card Reader: SD Memory Card Reader

Expansion Card Slot: Yes

Power Supply Unit: Corsair Professional 1050W 80+ Gold Certified ATX Power Supply

#### Feedback

- Could have left old 1 TB drive in and increased HDD storage rather than just replacing
- Could have added more RAM to the existing 8Gb using all available slots, board can also take more per slot up to 4Gb per slot
- Could have upgraded boot HDD to a different drive as OS boots a relatively slowly
- The board has capacity for another 3 SATA devices/drives
- The graphics card is a cheap gaming card with only 2Gb of RAM
- There is a spare PCIe slot which could take another VGA card
- OS installed was Win 7 32 bit which is not the most up to date OS (and RAM limitations)
- PSU was 300 watt is it powerful enough?
- Printer is a USB connected printer that is quite old (could have a network printer to share)

#### Review of Feedback

We have left the old hard drives in and increased the HDD storage by adding an extra two 2TB hard drives for each system. We have also increased the RAM to 32GB while using the existing 8GB sticks of RAM to reduce costs. Furthermore, we have upgraded the video card to a 6GB graphics card, however, it is more of a gaming graphics card than a non-gaming graphics card and this could be improved, as per the client's request not to have a gaming video card.

We could have upgraded the HDD for the OS boot, but I felt that the client wanted to keep some of their current components, which allows the client to use the other two 2TB hard drives for the client's data, programs, images and other files. This will free up space of the other two hard drives as they won't be slowed down by the operating system.

There is an extra PCIe slot that could hold a VGA card to allow the system to connect to a VGA monitor however, this has not been specifically requested by the client and VGA monitors are not really widely used except on older systems, I feel the available HDMI and DVI-D slots are sufficient for the client's needs as a more updated monitor will usually come with the type of video connectors. This can be bypassed however, with HDMI/DVI-D TO VGA adapters or the systems could have VGA cards installed if necessary.

The operating system has been upgraded to windows 10 pro (64 bit) which is the most up to date windows operating system and allows for the system's RAM to be increased to 32GB which fulfils the user's request for a faster PC system. We have also upgraded the power supply unit to 1050 Watts for a more stable power supply to provide a more balanced supply of power to all components. The original 300 Watt power supply was simply not compatible with the upgraded system, and would have rendered its components powerless or unstable, due to the lack of power flowing to the components which simply wasn't powerful enough to comfortably power the system.

Finally the printer that we installed is very old printer which connects to a PC system via a USB cable, this only allows the connected PC system to print documents and images, and it may be worth upgrading to a printer on a network which will allow multiple systems to print which will increase the productivity of the printer.

#### System Refinements

One of the points raised in the feedback was the mention of a VGA card, we feel the inclusion of a VGA card will improve the functionality and usability of the systems, as the client can choose which type of monitor they would like to connect to the system.

We could also add an extra graphics card with VGA ports to run alongside the graphics card that we've picked out, but this would be at additional cost and it might just be cheaper to buy adapters or even new monitors with either HDMI ports or DVI-D ports.

To increase the operating system boot time, we could use a solid-state drive instead of a hard disk drive, which would speed up the boot time but at a greater expense than using the existing hard drive. We decided against

this due to the cost involved and the fact that we wanted to retain some of the original components as requested by the client.

One of the things that we could've done is instead of upgrading the motherboard and increasing the RAM to 32GB, we could've just increased the RAM to 16GB and this would massively reduce the cost of the system, the performance of the system would be increased at a fraction of the cost. The reason we chose to increase the RAM to 32GB, is because of the higher-level of performance which we felt was worth the cost.

We will refine the upgraded system to include an ATI Rage XL 8 MB PCI 3d VGA card to allow the user to connect the system to a VGA monitor, as we feel this gives the user extra flexibility and costs just under £10 per card. We have decided to refine the ASUS GeForce GTX 1060 6GB gaming graphics card for a Zotac GeForce GTX 980 Ti 6GB graphics card which is a CUDA supported graphics card and fits in better with the clients request for a non-gaming, high performance graphics card. We will also update the graphics card drivers to the latest update to improve the functionality and ensure compatibility.

Finally, we received feedback regarding the printer we installed into the system, the printer is USB connected which means that only one system can be connected at a time and does not allow for multiple systems to print at once. We feel this is inadequate for a growing business and have decided to upgrade the printer for a network connected printer to allow for several systems to communicate with the printer at once which will increase the productivity of the business.